# Copiare dati da una struttura ad un'altra

## Descrizione

Le strutture collegate ad uno stesso account possono copiare volocemente i dati presenti su una struttura in un'altra.

Per farlo bisogna accedere al menù "Strutture" dall'account amministratore principale.

| C Strutture                           |                            |                    |                     |                     | 🕰 Copia             | Dati 🗞 Ag          | ggiungi Esiste        | nte 🕂 Nuova         |
|---------------------------------------|----------------------------|--------------------|---------------------|---------------------|---------------------|--------------------|-----------------------|---------------------|
| 87 Bambini                            |                            | ) <sup>13 Ed</sup> | ducatori            |                     |                     | <b></b> 7          | <b>,918</b> Fattura   | to Novembre         |
| Nome Struttura                        | Email amministratore       | Bambini            | Spazio<br>media     | Spazio<br>documenti | Documenti<br>emessi | Emessi<br>Novembre | Incassato<br>Novembre | Cambia<br>Struttura |
| Struttura Educativa                   | info@easynido.it           | 87<br>di 100       | 0.635<br>di 6 GB    | 0.225<br>di 4 GB    | 60<br>- di 300      | 7,918.00           | 0.00                  |                     |
| Asilo Nido<br><sup>4</sup> Basic      | asilonido@easynido.it      | 0<br>di 10         | 0.002<br>di 0.01 GB | 0.001<br>di 0 GB    | 0<br>di 10          | 0.00               | 0.00                  | ₽                   |
| Scuona Infanzia<br><sup>Q</sup> Basic | scuolainfanzia@easynido.it | 0<br>di 10         | 0.002<br>di 0.01 GB | 0.001<br>di 0 GB    | 0<br>di 10          | 0.00               | 0.00                  | ≓                   |
|                                       |                            |                    |                     |                     |                     |                    |                       |                     |

In questo menù troverete l'elenco di tutte le strutture collegate, in alto a destra avrete un tasto giallo con la scritta "Copia dati". Cliccandoci sopra vi apparirù una modale che vi permetterà di selezionare quale tipologia di dati copiare tra:

- Pietanze
- Merende
- Attività

Copia i dati da una struttura ad un'altra

| Attività             |             |                            |
|----------------------|-------------|----------------------------|
| Struttura d'origine: |             | Struttura di destinazione: |
| Scuona Infanzia      | <b>&gt;</b> | Asilo Nido                 |

### Pietanze

Si intende la lista delle pientanze contenuta nel menù <u>Impostazioni->Pietanze</u>, le pietanze sono suddivise per categoria e servono per comporre i menù stagionali/Settimanali e/o per registrare il pranzo.

×

#### Merenda

Sono le pietanze utilizzate per registrare la merenda.

### Attività

E' l'elenco delle attività pre-inserite nel menù Impostazioni->Attività.

Servono per far risparmiare tempo alle educatrici nel momento in cui vanno a registrare le attività sul diario di bordo.

Una volta selezionato cosa volete copiare dovrete selezionare la struttura da cui copiare i dati e quella di destinazione.

Nel caso delle pietanze dovete anche indicare la categoria di provenienza e quella di destinazione, potrebbero essere chiamate differentemente nelle due strutture in quando sono personalizzabili.

| Pietanze             |                            |
|----------------------|----------------------------|
| Struttura d'origine: | Struttura di destinazione: |
| Asilo Nido           | Scuona Infanzia            |
| Categoria d'origine: | Categoria di destinazione: |
| Primo                | →  ✓ Primo                 |
|                      | Secondo                    |
|                      | Contorno                   |
|                      | Altro                      |

Una volta inseriti tutti i parametri vi basterà cliccare su "Avvia copia" (il tasto verde). In pochi istanti avrete i dati replicati da una struttura ad un'altra.

A breve verrà introdotta la possibilità di copiare anche i dati di bambini e familiari. Non escludiamo anche la possibilità di copiare altri dati in futuro.

×